## toxplanet

by **enhesa.** 

TUTORIAL

## Using MyEXPERT™ Searching

MyEXPERT<sup>™</sup> allows users to personalize the default view of their search results and display only the databases they wish to see. MyEXPERT functionality accommodates an unlimited number of different MyEXPERT settings, with each setting acting as a filter to display selected content. In this tutorial, we will look at how to use MyEXPERT.

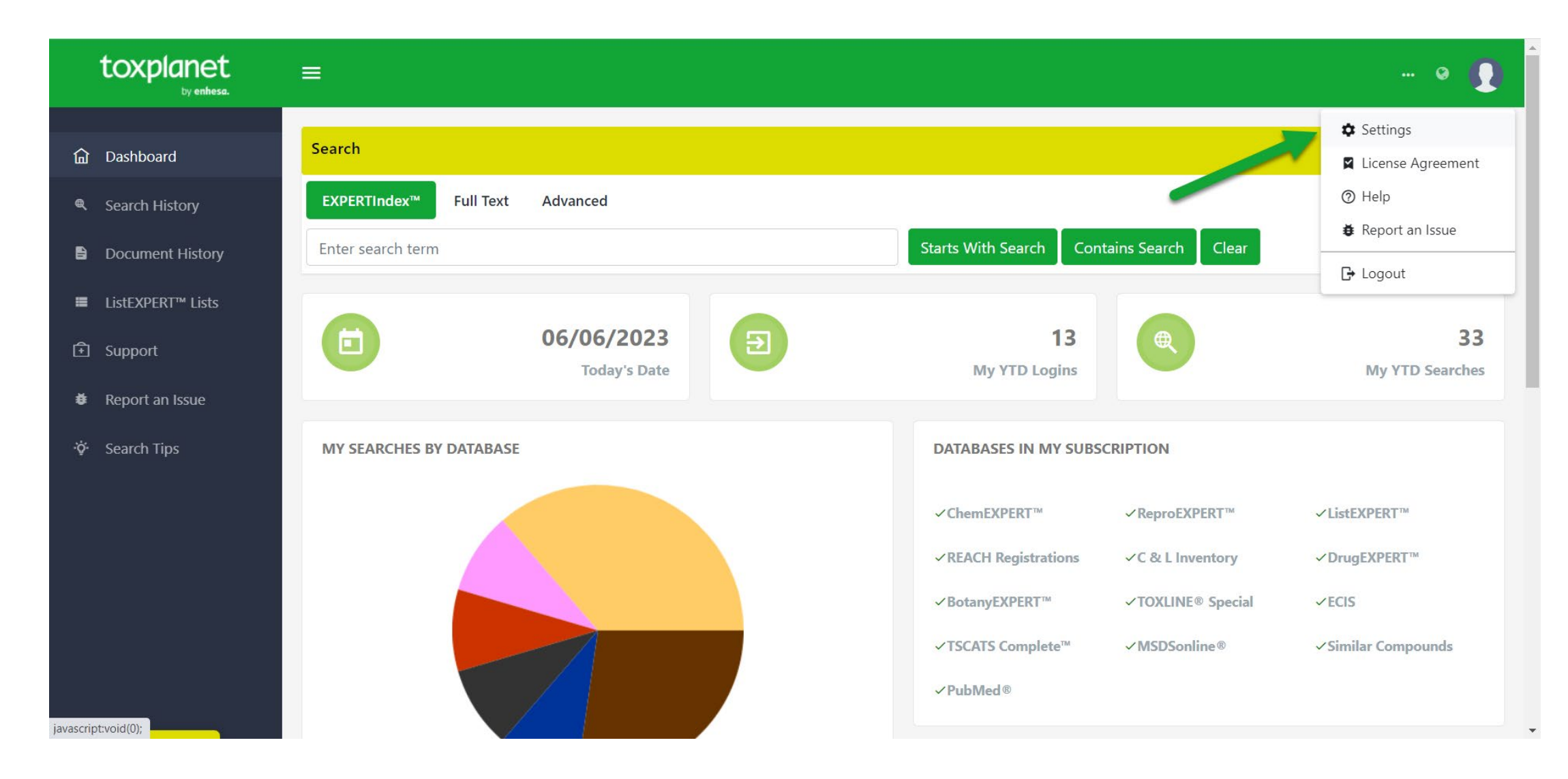

MyEXPERT settings must be created before the functionality can be applied. To create your MyEXPERT settings, select "Settings" from the dropdown menu from your user profile.

© Enhesa

| toxplanet                                  | ≡ … ⊙ []                                                                                                    |
|--------------------------------------------|----------------------------------------------------------------------------------------------------|
| 命 Dashboard                                | Settings                                                                                                    |
| Search History                             |                                                                                                    |
| Document History                           | Personal Settings Site Settings MyEXPERT™ Settings                                                                                                    |
| ■ ListEXPERT <sup>™</sup> Lists            | Step 1 Step 2                                                                                                    |
| Support                                    |                                                                                                    |
| Report an Issue                            | Your MyEXPERT settings need to be imported from a back up, if a back up exists. Please enter the email address you used when you previously set up MyEXPERT.                                   |
| -ở- Search Tips                            | If you have not previously set up MyEXPERI, please enter the email address you wish to use to set up MyEXPERI. After entering your email address, please click Next.<br>MyEXPERT Email Address |
|                                            | molly.smith@enhesa.com                                                                                                    |
|                                            | Next                                                                                                    |
|                                            |                                                                                                    |
|                                            |                                                                                                    |
| https://chemical-search.toxplanet.com/#mes | Copyright© 2015 - 2023 All rights reserved. Privacy Policy                                                                                                    |

Select the MyEXPERT<sup>™</sup> Settings tab and enter your email address. Please note that your MyEXPERT settings need to be imported from a back up, if a back up exists. Click "Next." Click "Finish" to complete.

© Enhesa

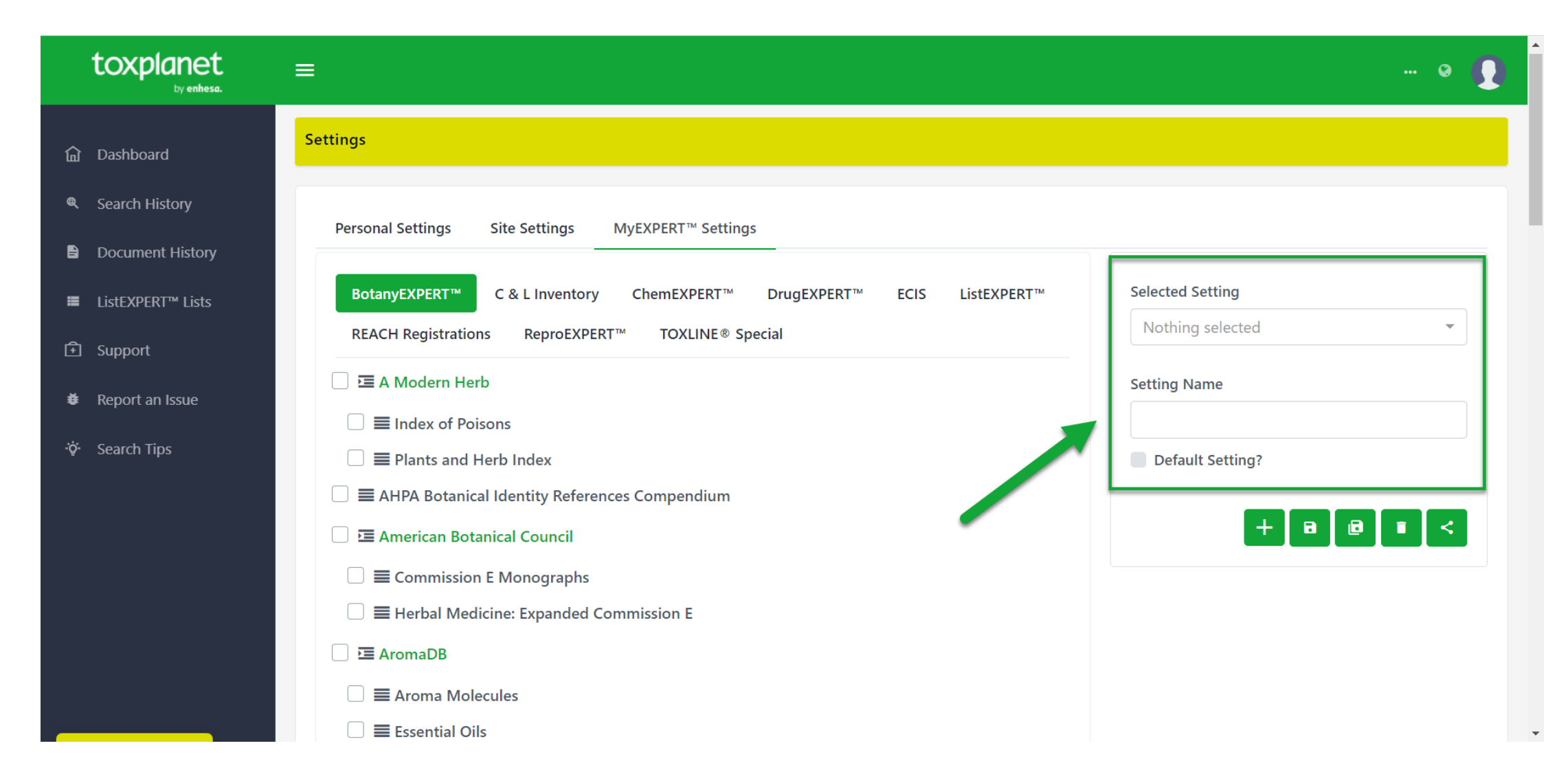

Once you are on the MyEXPERT Settings page, and after you register, you can start by naming the setting you are creating. Use the Check Box to set it as your Default Setting if you wish. All of your Saved Settings are listed in the upper right-hand corner of the screen. You can change your default setting at any time.

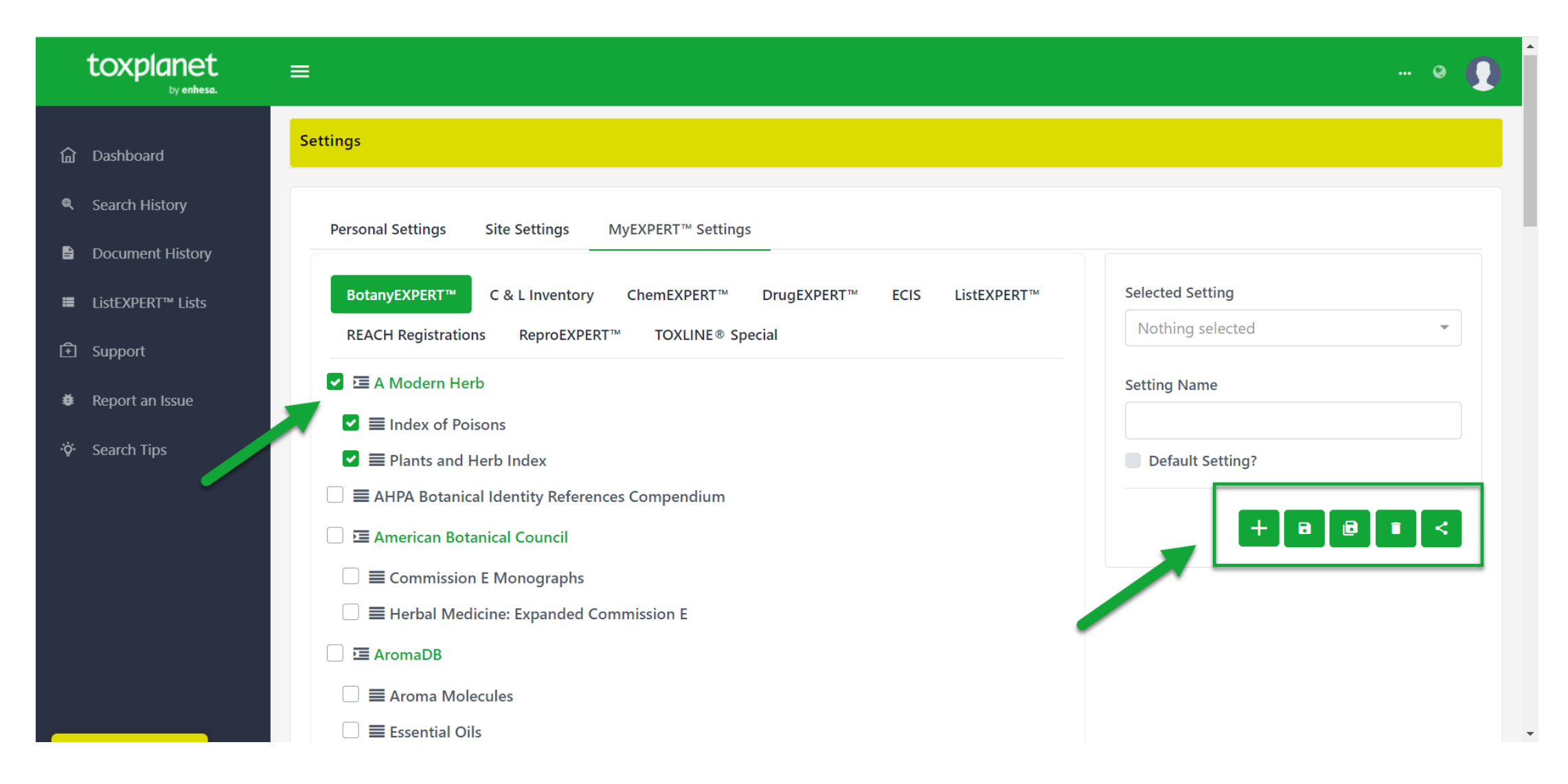

Define your MyEXPERT Setting by checking the databases/collections/lists in each of the products you want to view in your personalized results. You can Add, Save, Save as, Delete, or Share using the functions listed at the top of the page.

,.

© Enhesa

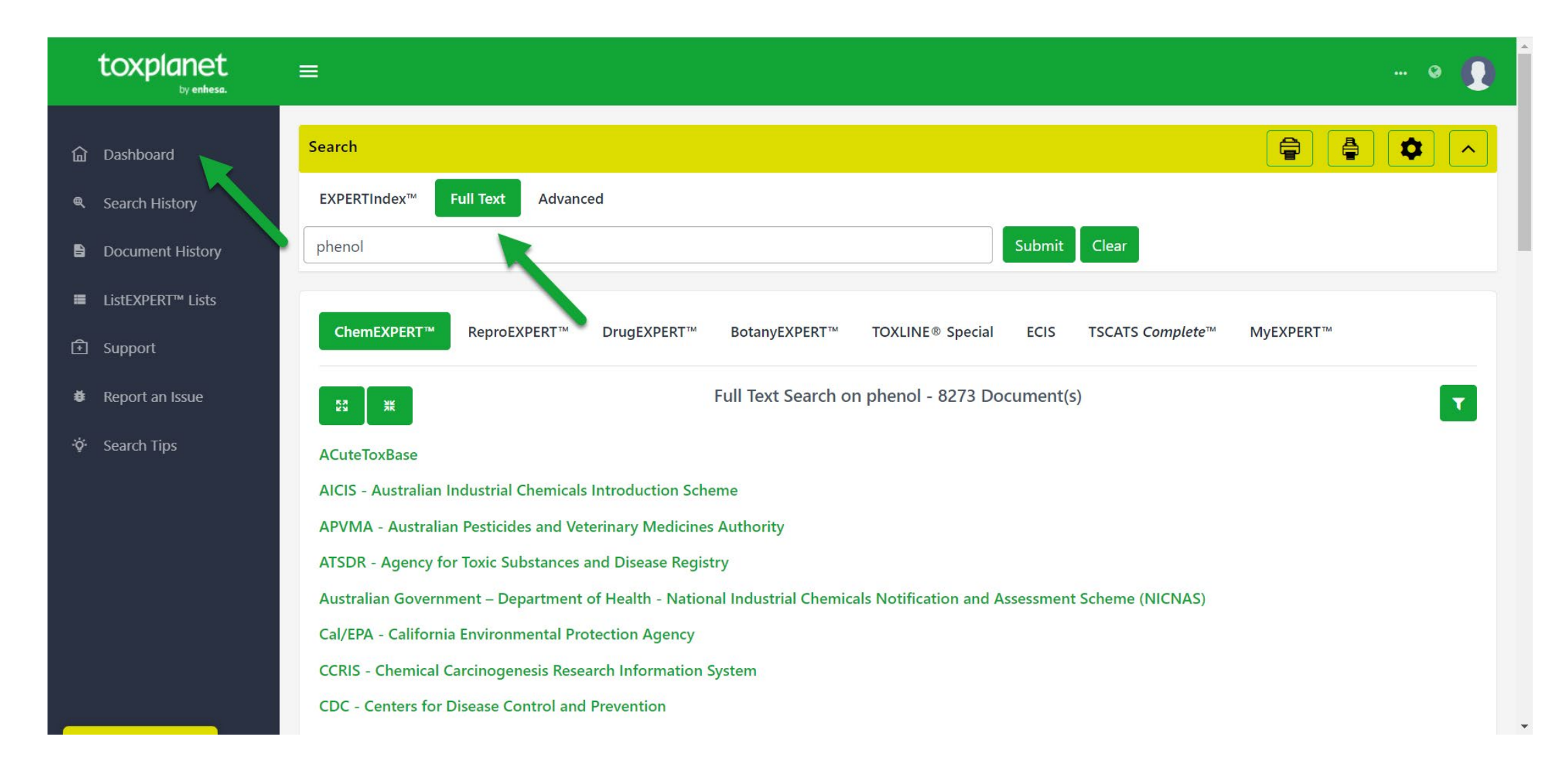

Once created, MyEXPERT results can be found from the Dashboard and searching a term with the Full Text search box. In this example, *"phenol"* is searched.

| toxplanet<br><sub>by enhesa.</sub> | ≡                                                                                                    |
|------------------------------------|----------------------------------------------------------------------------------------------------|
| <ul><li></li></ul>                 | Search     Image: Constraint of the search       EXPERTIndex™     Full Text       Advanced                   |
| Document History                   | phenol Submit Clear                                                                                          |
| ■ ListEXPERT <sup>™</sup> Lists    | ChemEXPERT™ ReproEXPERT™ DrugEXPERT™ BotanyEXPERT™ TOXUNE® Special ECIS TSCATS Complete™ MyEXPERT™           |
| Support                            |                                                                                                    |
| Report an Issue                    | default                                                                                                    |
| ởў∙ Search Tips                    | MyEXPERT - default<br>Full Text Search on phenol - 38 Document(s)                                            |
|                                    | BotanyEXPERT™       ChemEXPERT™       DrugEXPERT™       ECIS       ReproEXPERT™       TOXLINE®       Special |
|                                    |                                                                                                    |
|                                    | AlCIS - Australian Industrial Chemicals Introduction Scheme                                                  |
|                                    | APVMA - Australian Pesticides and Veterinary Medicines Authority                                             |
|                                    |                                                                                                    |

After entering a search term, select the MyEXPERT<sup>™</sup> tab and select the product (ChemEXPERT, ReproEXPERT, etc.) you would like to see complete results for.

| toxplanet<br><sub>by enhesa</sub> .                                   | ≡                                                                                                   |
|-----------------------------------------------------------------------|----------------------------------------------------------------------------------------------------|
| ம் Dashboard                                                          | Search ► Eull Text Advanced                                                                         |
| Cocument History                                                      | phenol Submit Clear                                                                                 |
| <ul> <li>■ ListEXPERT<sup>™</sup> Lists</li> <li>① Support</li> </ul> | ChemEXPERT™ ReproEXPERT™ DrugEXPERT™ BotanyEXPERT™ TOXLINE® Special ECIS TSCATS Complete™ MyEXPERT™ |
| ♣ Report an Issue Search Tips                                         | default<br>MyEXPERT - default<br>Full Text Search on phenol - 38 Document(s)                        |
|                                                                       | BotanyEXPERT™ ChemEXPERT™ DrugEXPERT™ ECIS ReproEXPERT™ TOXLINE® Special                            |
|                                                                       | ACuteToxBase<br>AICIS - Australian Industrial Chemicals Introduction Scheme                         |
|                                                                       | APVMA - Australian Pesticides and Veterinary Medicines Authority                                    |

The results for your default MyEXPERT setting are always displayed initially. You can view different MyEXPERT results by clicking on your different settings.

## For more information, visit our website www.toxplanet.com

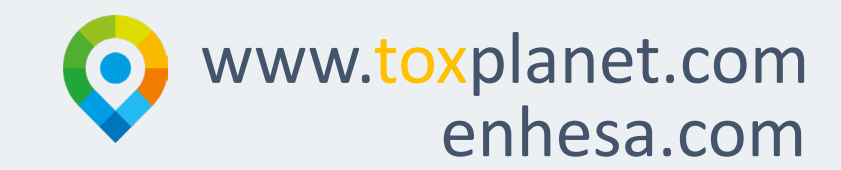